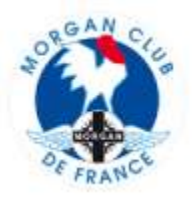

## TUTO-001 - CREATION / MODIFICATION D'UNE SORTIE

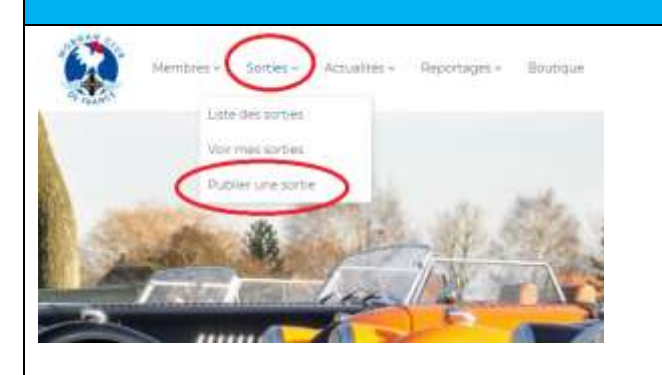

Pour créer et publier sur le site MCF votre sortie - cliquer sur [Sortie]

- cliquer sur [Publier une sortie]

Seuls les champs marqués d'une étoile rouge \* sont obligatoires pour publier votre sortie. Cela vous permet notamment de la positionner dans l'agenda des sorties sans attendre d'avoir toutes les infos/documents.

Vous pourrez compléter les autres champs plus tard en mode [modification de ma sortie] une fois qu'elle aura été créée.

### Nom de la sortie :

 ne pas utiliser d'apostrophe pour le nom de votre sortie. si besoin impératif d'utiliser une apostrophe remplacer le caractère ' par &rsquo

 Pour les sorties récurrentes (Givrés, TAL...) ajouter
 l'année, Givrés 2020, TAL 2020. Aucune sortie ne devant avoir le même nom dans le système

#### **Description** :

Juste quelques phrases d'accroche qui figureront en médaillon de la sortie. Le descriptif complet de votre sortie figurera dans le [programme de la sortie] qui sera à joindre lors de la création de la sortie ou ultérieurement

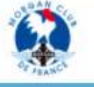

mbres - Sorties - Actualités - Reportages - Boutique

#### Publier une sortie

| Vous ê   | tes ac   | tuelle  | mer  | nt co | nnecté e en tant que 🚦 | Se déconnecter |
|----------|----------|---------|------|-------|------------------------|----------------|
| Région*  |          |         |      |       |                        |                |
| SELECT   | TONNE    | UNE     | REGI | NC    |                        | ~              |
| Nom de   | de la s  | sortie" |      |       |                        |                |
| Titre de | la sorti | ŝ       |      |       |                        |                |
| lype de  | sortie   | 5       |      |       |                        |                |
| Autres s | sorties  |         |      |       |                        | ~              |
| Descript | ion*     |         |      |       |                        |                |
| BI       | E 8      | Ø       | 12   | 5     | C                      |                |
|          |          |         |      |       |                        |                |
|          |          |         |      |       |                        |                |
|          |          |         |      |       |                        |                |

| Image: Autor state         II est fortement recommandé de mettre une photo pour l'illustrer voire sortie pour l'unité graphique du site. Cela peut-être : une Morgan, un paysage ou autre thême en rapport avec voire sortie.           Une de déduit isseane         II est fortement recommandé de mettre une photo pour l'unité graphique du site. Cela pour l'unité graphique du site. Cela pour l'unité graphique du site. Cela pour l'unité graphique du site. Cela the site isseane           Veuler de déduit isseane         II est fortement recommandé de mettre une photo pour l'unité graphique du site. Cela the site isseane           Date de début et fin : obligatoire. Pour une sortie sur 1 journée, indiquer la même date           Veuler de début et fin : obligatoire. Pour une sortie sur 1 journée, indiquer la même date           Heure de début et fin : obligatoire. Pour une sortie sur 1 journée, indiquer la même date           Heure de début et fin : obligatoire. Pour une sortie sur 1 journée, indiquer la même date           Heure de début et fin : obligatoire. Pour une sortie sur 1 journée, indiquer la même date           Heure de début et fin : obligatoire. Pour une sortie sur 1 journée, indiquer date with so as inne divotation           Adresse loptonneil           Veuler sain heure le numeto           Code postal postoneil           Veuler sain de namet le numeto           Code postal postoneil           Location for google map           E-mail/URL d'inscription jestonneil           Location for google map           E-mail/URL d'inscri         | Photo de présentation de la sortie (optionnel) | Photo de présentation                                                                                         |
|----------------------------------------------------------------------------------------------------|------------------------------------------------|----------------------------------------------------------------------------------------------------|
| Namework strike:         Illustrer vorte sortie pour l'unité graphique du site. Cela<br>peut-être : une Morgan, un paysage ou autre thème en<br>raport avec voite sortie.           Vieue de début istement         Illustrer voite sortie pour l'unité graphique du site. Cela<br>peut-être : une Morgan, un paysage ou autre thème en<br>raport avec voite sortie.           Vieue de début istement         Illustrer voite sortie pour l'unité graphique du site. Cela<br>peut-être : une Morgan, un paysage ou autre thème en<br>raport avec voite sortie.           Date de début et fin : obligatoire. Pour une sortie sur 1<br>journée, indiquer la même date           Walke derin usée en is de la sorie           Heure de fin sperovel           Walke derin usée en is de la sorie           Heure de fin sperovel           Walke derin usée en is de la sorie           Heure de fin sperovel           Walke derin usée en is de la sorie           Viewer sorie is sorie           Octo postal journée, indiquer la même date           Heure de finactionse           Viewer sorie           Code postal journée           Viewer sorie           Code postal journée           Vie (patomini)           Location for googie map           E-mail/URL d'inscription journee!           Interment sournee!           Interment sournee!           Interment sournee!           Interment sournee!                                                                                                    | Select fichiers Aucun fichier choisi           | Il est fortement recommandé de mettre une photo pour                                                          |
| Date de début:       peut-être : une Morgan, un paysage ou autre thême en rapport avec voire sortie.         Veuller autre table de some       (Une bibliothèque de photos sero à votre disposition si besoin)         Veuller autre table de some       (Une bibliothèque de photos sero à votre disposition si besoin)         Date de début et fin : obligatoire. Pour une sortie sur 1 journée, indiquer la même date         Veuller autre de fin ageneral       Peute de fin : optionnel. Pourra être indiqué plus tard lors de la finalisation de votre sortie.         Date de début et fin : optionnel. Pourra être indiqué plus tard lors de la finalisation de votre sortie.       Date limite d'inscription : peut-être complété plus tard         Adresse jestionnel       Veulle: satis le nom de la rue et le numéro       Code postal / Ville : Cela correspond au lieu de RDV de votre sortie.         Côde postal jestionnel       (Ule distonnel)       Champs optionnel pouvant être complété complétement. Possibilité d'indiquer dans un champ non pas une adresse précise mais par ex « RDV Grand Place de Lille, RDV parking de la Mairie de Petaouchnok)         E-mail/URL d'inscription isotonnel       Document optionnel       - Document optionnel         Code un tôter Aucun fichier chois       - Document optionnel       - Document optionnel         Le rogramme isotonnel       - Document optionnel       - Document optionnel         Code un tôter Aucun fichier chois       - Document optionnel lors de la création de la sortie         Le rogramme isotonnel                   | Taille maximale de fichier : 128 Mo            | illustrer votre sortie pour l'unité graphique du site. Cela                                                   |
| Inside and a data is units         rapport avec votre sortie.           Inverse de début provide         (Inversét de debut et fin): obligatoire. Pour une sortie sur 1<br>journée, indiquer la même date           Inversét de début et fin: optionnel. Pour une sortie sur 1<br>journée, indiquer la même date         (Inversét de la finalisation de votre sortie           Date de début et fin: optionnel. Pour une sortie sur 1<br>journée, indiquer la même date         (Inversét de la finalisation de votre sortie           Date de début et fin: optionnel. Pour une sortie sur 1<br>journée, indiquer la même date         (Inversét de la finalisation de votre sortie           Date limite d'inscription suscesse         (Inversét de la finalisation de votre sortie           Date limite d'inscription suscesse         (Inversét de la finalisation de votre sortie           Order postal (pationnel)         (Inversét de la finalisation de votre sortie.           Code postal (pationnel)         (Inversét de la finalisation de votre sortie.           Vible (pationnel)         (Index and educe de la rue et le numero           Location for googie maie         (Inversét de la finalisation de la sortie.           E-mail/URL d'inscription (pationnel)         (Inversét de la finalisation de la sortie           Index anariale de finier 128 M&         (Inversét de la finalisation de la sortie           Bulletin d'inscription (pationnel)         (Inversét de la finalisation de la sortie           Inite d'inscription (pationnel)         (Inve                           | Date de début*                                 | peut-être : une Morgan, un paysage ou autre thème en                                                          |
| Intermediation of the served         Vesite and the served         Vesite and the served of the served         Data de finit         Vesite and the served of the served         Data de finite served         Vesite and the served of the served         Vesite and the served of the served                                                                                                    | Veuillez sahir la date de début de la scrite   | rapport avec votre sortie.                                                                                    |
| Vestion       Date de début et fin ; obligatoire. Pour une sortie sur 1         Vestier autime de réné au et la surce       Peure de début et fin ; obligatoire. Pour une sortie sur 1         Vestier autime et la de de te la surce       Peure de début et fin ; obligatoire. Pour une sortie sur 1         Vestier autime et la de de te la surce       Peure de début et fin ; optionnel. Pourra être indiqué plus tard lors de la finalisation de votre sortie         Date de début et fin ; optionnel.       Pourra être indiqué plus tard lors de la finalisation de votre sortie         Date de début et fin ; optionnel.       Pourra être indiqué plus tard         Vestier autime et la de tence the numéro       Code postal / Ville ; Cela correspond au lieu de RDV de votre sortie.         Code postal (pationnel)       Champs optionnel pouvant être complété complété complété complété nou partiellement. Possibilité d'indiquer dans un champ non pas une adresse précise mais par ex « RDV Grand Place de Lille, RDV parking de la Mairie de Petaouchnok)         E-mail/UPL d'inscription (pationnel)       - Document optionnel         Location for poogle map       - Document optionnel         Bulletin d'inscription (pationnel)       - Document optionnel         Iste maximate de friter tate M6.       - Document optionnel         Taif a personne (pationnel)       - Document optionnel         - Le Bulletin d'inscription;       - Document optionnel lors de la création de la sortie         - Le Bulletin d'inscription;       <                                               | Heure de début (optionnel)                     | (Une bibliotheque de photos sera à votre disposition si                                                       |
| Date de fin         Veulez entre is die de fin de la sorie         Heure de fin baseneel         Veulez entre is die de fin baseneel         Veulez entre is die de fin baseneel         Ville (patonnel)         Location for geogie mapi         E-mail/VIRL d'inscription (patonnel)         E-mail/VIRL d'inscription (patonnel) <td>Vesillez salur Theure de début de la sorbe</td> <td>besom</td>                                                                                                    | Vesillez salur Theure de début de la sorbe     | besom                                                                                                    |
| Date dimer date a la sone         Haute de fin peterveit         Haute de fin peterveit         Haute de fin peterveit         Peter date dimerciption serveveit         Date limite d'inscription         Peter de dimerciption serveveit         Peter de dimerciption serveveit         Peter de dimerciption serveveit         Peter de dimerciption serveveit         Peter de dimerciption serveveit         Peter de dimerciption serveveit         Veullez serveit is ande inne te sortie         Code postal (optionnel)         Veullez serveit is ande inne de la rue et le numeiro         Code postal (optionnel)         Veullez serveit is ande inne te sortie         Code postal (optionnel)         Veullez dimerciption (optionnel)         Code postal (optionnel)         Code postal (optionnel)         Veullez dimerciption (optionnel)         Code postal (optionnel)         Code postal (optionnel)         Code postal (optionnel)         Code postal (optionnel)         Code postal (optionnel)         Code postal (optionnel)         Code postal (optionnel)         Code postal (optionnel)         Code postal (optionnel)         Code postal (optionnel)         Code postal (optionnel)                                                                                                    | Data de fint                                   | <b>Date de début et fin</b> : obligatoire. Pour une sortie sur 1                                              |
| Heure de fin betweel         Veuider salin thours de fin de ta sorte         Date limite d'inscription issesses         Bate limite d'inscription         Neuler salin ta da sorte         Date limite d'inscription         Veuiler salin ta da sorte         Date limite d'inscription         Veuiler salin ta da sorte         Adresse jostionnel         Veuiler salin ta da sorte         Code postal jostionnel         Veuiler salin te nom de la rue et le numeiro         Code postal jostionnel         Ville (sprionnel)         Ville (sprionnel)         Location for google map         E-mail/URL d'inscription (sprionnel)         d'inscription (sprionnel)         d'inscription (sprionnel)         Code moralité de ficher: 128 No.         Bulletin d'inscription (sprionnel)         Comme inscription (sprionnel)         Comme inscription (sprionnel)         Comme inscription (sprionnel)         Comme inscription (sprionnel)         Comme inscription (sprionnel)         Comme inscription (sprionnel)         Comme inscription (sprionnel)         Comme inscription (sprionnel)         Comme inscription (sprionnel)         Comme inscription (sprionnel)         Comme inscription (spri                                                                                                    | Veuillez entrer la date de fin de de la sortie | journée, indiquer la même date                                                                                |
| Haure de début et fin : optionnel. Pourra être indiqué plus tard lors de la finalisation de votre sortie         Date limite d'inscription :service         Veulet sair theme de fina es sorte         Date limite d'inscription :service         Veulet sair theme de fina es sorte         Date limite d'inscription :service         Veulet sair theme de fina es sorte         Veulet sair theme de fina es sorte         Veulet sair theme de fina es sorte         Veulet sair theme de fina es sorte         Veulet sair theme de fina es sorte         Veulet sair theme de fina es sorte         Code postal joptionnel         Veulet sair theme de fina es sorte         Code postal joptionnel         Veulet sair theme de fina es sorte         Code postal joptionnel         Veulet sair theme de fina es sorte         Code postal joptionnel         Veulet sair theme de fina es sorte         Veulet sair theme de fina es sorte         Champs optionnel pouvant être complété         Code postal joptionnel         Limite d'inscription poesonnel         Champs optionnel pouvant être chargé ultérieurement au format pdf, word ou autre.         Programme loptionnel lors de la création de la sortie         Le programme pourna être chargé ultérieurement au format pdf, word ou autre.         Bulletin d'inscription:     <                                                                                                    |                                                |                                                                                                    |
| Programme       plus tard lors de la finalisation de votre sortie         Date limite d'inscription       : peut-être complété plus tard         Adresse (sotionnel)       Adresse / Code Postal / Ville : Cela correspond au lieu de RDV de votre sortie.         Code postal (ptionnel)       Code postal (ptionnel)         Veullez saisr le nom de la rue et le numero       Champs optionnel pouvant être complété complété complétement ou partiellement. Possibilité d'indiquer dans un champ non pas une adresse précise mais par ex « RDV Grand Place de Lille, RDV parking de la Mairie de Petaouchnok]         Ville (ptionnel)       E-mail/URL d'inscription (sotionnel)         E-mail/URL d'inscription (sotionnel)       Programme         Conser un toxie       Adresse / Code Postal / Ville ; RDV parking de la Mairie de Petaouchnok]         Programme (sotionnel)       Champs optionnel         Conser un toxie       Programme:         Document optionnel       - Document optionnel         Conservation de febre: 128 Mo.       Bulletin d'inscription:         Bulletin d'inscription (sotionnel)       - Document optionnel         Image mannale de febre: 28 Mo.       - Document optionnel lors de la création de la sortie         Tarif 1 personnes (sptionnel)       - Le Bulletin d'inscription:         Document optionnel lors de la création de la sortie       - Le Bulletin avec clause de responsabilité devra être chargé pour permettre au membre de renvoyer son bulletin signé avec                                                                                          | Heure de fin (optionnel)                       | Heure de début et fin : optionnel. Pourra être indiqué                                                        |
| Date limite d'inscription         peut-être complété plus tard           Adresse (optionnel)         Vauliez sais liné d'inscription : peut-être complété plus tard           Adresse (optionnel)         Vauliez sais liné d'inscription : peut-être complété plus tard           Veuliez sais le nom de la rue et le numéro         Code Postal / Ville : Cela correspond au lieu de RDV de votre sortie.           Code postal (petionnel)         Please enter zip code (Ares code)         Champs optionnel pouvant être complété complétement ou partiellement. Possibilité d'indiquer dans un champ non pas une adresse précise mais par ex « RDV Grand Place de Lille, RDV parking de la Mairie de Petaouchnok]           E-mail/URL d'inscription (posionnel)         Champs optionnel         Programme:           Document optionnel         - Document optionnel         - Document optionnel           e programme isotionnel         - Le programme pourra être chargé ultérieurement au format pdf, word ou autre.           Bulletin d'inscription (posionnel)         - Document optionnel         - Le programme terme au membre de renvoyer son bulletin signé avec son règlement pour valider son inscription.           Tarl 1 personnes (optionnel)         - Document optionnel lors de la création de la sortie         - Le Bulletin d'inscription:           Tarl 2 personnes (optionnel)         - Document optionnel lors de la création de la sortie         - Le Bulletin d'inscription:           Tarl 2 personnes (optionnel)         - Champs u format (nombre)         - Si la sortie es | Vedillez sanir Theure de fin de la sorbe       | plus tard lors de la finalisation de votre sortie                                                             |
| Programme (ostionnel)         Programme           Programme (ostionnel)         Code postal / ville : Cela correspond au lieu de RDV de votre sortie.           Code postal (setionnel)         Champs optionnel pouvant être complété complétement. Possibilité d'indiquer dans un champ non pas une adresse précise mais par ex « RDV Grand Place de Lille, RDV parking de la Mairie de Petaouchnok]           E-mail/URL d'inscription (setionnel)         Programme (sotionnel)           Champs optionnel pouvant être complété (complétement. Possibilité d'indiquer dans un champ non pas une adresse précise mais par ex « RDV Grand Place de Lille, RDV parking de la Mairie de Petaouchnok]           E-mail/URL d'inscription (setionnel)         Document optionnel           Champs au forter (complétement number de renvoyer son bulletin d'inscription)         Document optionnel           Eulletin d'inscription (setionnel)         Eulletin signé avec son règlement pour valider son inscription.           Tarif 2 personnes (petionnel)         Document optionnel lors de la création de la sortie           Lie Bulletin d'inscription         Document optionnel lors de la création de la sortie           Le Bulletin avec clause de responsabilité devra être chargé pour permettre au membre de renvoyer son bulletin signé avec son règlement pour valider son inscription.           Limite d'inscription (setionnel)         Sortie est gratuite ou avec paiement sur place, il est recommandé de simplement l'indiquer dans le champ (description) plus haut                            | Date limite d'Inscription (optionnet)          |                                                                                                    |
| Adresse (optionnel)       Adresse / Code Postal / Ville       : Cela correspond au lieu         Veuilie: saior le nom de la rue et le numero       Code postal joptionnel       : Champs optionnel pouvant être complété         Code postal joptionnel       Presse enter sip code (Area code)       Champs optionnel pouvant être complété         Ville (potionnel)       Champs optionnel pouvant être complété       complétement ou partiellement. Possibilité d'indiquer         Location for google map       E-mail/URL d'inscription (potionnel)       christophemolina@wanadoofr         Programme isotionnel       course to the run fichier choisi       - Document optionnel         Taile maximale de ficher: 128 Mo.       Bulletin d'inscription       Programme pourra être chargé ultérieurement au format pdf, word ou autre.         Bulletin d'inscription       Choure an fichier choisi       - Document optionnel       - Document optionnel         Taile maximale de ficher: 128 Mo.       Bulletin d'inscription:       - Document optionnel       - Document optionnel         Taile maximale de ficher: 128 Mo.       Bulletin d'inscription:       - Document optionnel lors de la création de la sortie         Taile maximale de ficher: 128 Mo.       E Bulletin d'inscription:       - Document optionnel lors de la création de la sortie         Taile maximale de ficher: 128 Mo.       E Bulletin d'inscription:       - Document optionnel lors de la création de la sortie         T                                                                                              | Veuillez saisir la date limite d'Inscription   | Date limite d'inscription : peut-etre complete plus tard                                                      |
| Veuillet saisir le nom de la rue et le numéro         Code postal (potionnel)         Please enter zip code (Area code)         Ville (potionnel)         Ville (potionnel)         Ville (potionnel)         Location for google map         E-mail/URL d'inscription (potionnel)         christophemolina@wanadoo.fr         Programme (optionnel)         Choer un tother Aucun fichier choisi         Taile maximale de fichier: t28 Mo.         Builetin d'inscription (potionnel)         Choer un tother Aucun fichier choisi         Taile maximale de fichier: t28 Mo.         Builetin d'inscription (potionnel)         Choarge pour permettre au membre de renvoyer son builetin avec clause de responsabilité devra être chargé pour permettre au membre de renvoyer son builetin avec clause de responsabilité devra être chargé pour permettre au membre de renvoyer son builetin signé avec son règlement pour valider son inscription.         Taiff 2 personnes (optionnel)         [Innite d'inscription (potionnel)         [Innite d'inscription (potionnel)         [Innite d'inscription (potionnel)         [Innite d'inscription (potionnel)         [Innite d'inscription (potionnel)         [Innite d'inscription (potionnel)         [Innite d'inscription (potionnel)         [Innite d'inscription (potionnel)         [Innite d'inscription (potionnel) <td>Adresse (optionnel)</td> <td></td>                                                                                                    | Adresse (optionnel)                            |                                                                                                    |
| Code postal (pstionnel)       Champs optionnel pouvant être complété<br>complétement ou partiellement. Possibilité d'indiquer<br>dans un champ non pas une adresse précise mais par<br>ex « RDV Grand Place de Lille, RDV parking de la Mairie<br>de Petaouchnok]         E-mail/URL d'inscription (optionnel)       Programme (actionnel)         Chomes optionnel)       Programme (actionnel)         Chomes un tanier Aucun fichier choisi       Programme (actionnel)         Chomes un tanier Aucun fichier choisi       Programme pourra être chargé ultérieurement au<br>format pdf, word ou autre.         Builletin d'inscription (optionnel)       - Le programme pourra être chargé ultérieurement au<br>format pdf, word ou autre.         Builletin d'inscription (optionnel)       - Document optionnel lors de la création de la sortie<br>- Le Builletin advec clause de responsabilité devra être<br>chargé pour permettre au membre de renvoyer son<br>builletin signé avec son règlement pour valider son<br>inscription.         Tarif 2 personnes (uptonnel)       - Champ a u format [nombre]<br>- Si la sortie est gratuite ou avec paiement sur place, il<br>est recommandé de simplement l'indiquer dans le<br>champ [description] plus haut                                                                                                    | Veuillez saisir le nom de la rue et le numéro  | Adresse / Code Postal / Ville : Cela correspond au lieu de RDV de votre sortie.                               |
| Champs optionnel pouvant être complété         Please enter zip code (Area code)         Ville (optionnel)         Location for google map         E-mail/URL d'inscription (optionnel)         christophemolina@wanadoo.fr         Programme (optionnel)         Chomps de fichier: 128 Mo.         Bulletin d'inscription (optionnel)         Chomps un fichier choisi         Taile maximale de fichier: 128 Mo.         Bulletin d'inscription (optionnel)         Chomps du connel (optionnel)         Chomps un fichier choisi         Taile maximale de fichier: 128 Mo.         Bulletin d'inscription         Taile maximale de fichier: 128 Mo.         Tailf 2 personnes (optionnel)         Champ au format (potionnel)         Champ au format (potionnel)         Limite d'inscription (optionnel)         Champ au format (nombre]         Document optionnel lors de la création de la sortie         Le Bulletin avec clause de responsabilité devra être chargé pour permettre au membre de renvoyer son bulletin signé avec son règlement pour valider son inscription.         Limite d'inscription (optionnel)         Champ au format (nombre]         Si la sortie est gratuite ou avec paiement sur place, il est recommandé de simplement l'indiquer dans le champ [description] plus haut                                                                                                    | Code postal inniraneli                         |                                                                                                    |
| Ville (optionnel)       Contamp non pas une adresse précise mais par ex « RDV Grand Place de Lille, RDV parking de la Mairie de Petaouchnok]         E-mai/URL d'inscription (optionnel)       Christophemolina@wanadoofr         Programme (optionnel)       Programme:         Christophemolina@wanadoofr       Document optionnel         E-mai/URL d'inscription (optionnel)       Errogramme:         Christophemolina@wanadoofr       Document optionnel         Errogramme (optionnel)       Errogramme:         Christophemolina@wanadoofr       Document optionnel         Eulletin d'inscription (optionnel)       E.e programme pourra être chargé ultérieurement au format pdf, word ou autre.         Bulletin d'inscription:       Document optionnel lors de la création de la sortie         Lie Builletin accicution (optionnel)       E.e Document optionnel lors de la création de la sortie         Lie Builletin d'inscription:       Document optionnel lors de la création de la sortie         Lie Builletin accicutione (optionnel)       E.e Document optionnel lors de la création de la sortie         Limite d'inscription (optionnel)       E.e Document optionnel lors de la création de la sortie         Limite d'inscription (optionnel)       E.e Champ au format (nombre]         Si la sortie est gratuite ou avec palement sur place, il est recommandé de simplement l'indiquer dans le champ [description] plus haut                                                                                                    | Please enter zip code (Area code)              | Champs optionnel pouvant être complété                                                                        |
| Ville (optionnel)       ex « RDV Grand Place de Lille, RDV parking de la Mairie de Petaouchnok)         E-mail/URL d'inscription (optionnel)       christophemolina@wanadoo.fr         Programme (optionnel)       Programme:         Choeser un fichier Aucun fichier choisi       - Document optionnel         Taile maximale de fichier: 128 Mo.       - Document optionnel         Bulletin d'inscription (optionnel)       - Document optionnel         Choeser un fichier Aucun fichier choisi       - Document optionnel         Taile maximale de fichier: 128 Mo.       - Document optionnel lors de la création de la sortie         Le Bulletin d'inscription:       - Document optionnel lors de la création de la sortie         Tailf 2 personnes (optionnel)       - Document optionnel lors de la création de la sortie         Le Bulletin d'inscription:       - Document optionnel lors de la création de la sortie         Le Bulletin avec clause de responsabilité devra être chargé pour permettre au membre de renvoyer son bulletin signé avec son règlement pour valider son inscription.         Umite d'inscription (optionnel)       - Champ au format [nombre]         Si la sortie est gratuite ou avec paiement sur place, il est recommandé de simplement l'indiquer dans le champ [description] plus haut                                                                                                    |                                                | dans un champ non pas une adresse précise mais par                                                            |
| Location for google map       de Petaouchnok]         E-mail/URL d'inscription (optionnel)       Programme (optionnel)         Choese un fichier Aucun fichier choisi       - Document optionnel         Taile maximale de fichier: 128 Mo.       - Document optionnel         Bulletin d'inscription (optionnel)       - Le programme pourra être chargé ultérieurement au format pdf, word ou autre.         Bulletin d'inscription (optionnel)       - Document optionnel lors de la création de la sortie         Taile maximale de fichier: 128 Mo.       - Document optionnel lors de la création de la sortie         Tailf 2 personne (optionnel)       - Document optionnel lors de la création de la sortie         Limité d'inscription (optionnel)       - Document optionnel lors de la création de la sortie         Limité d'inscription (optionnel)       - Document optionnel lors de la création de la sortie         Limité d'inscription (optionnel)       - Document optionnel lors de la création de la sortie         Limité d'inscription (optionnel)       - Document optionnel lors de la création de la sortie         Limité d'inscription (optionnel)       - Chargé pour permettre au membre de renvoyer son bulletin signé avec son règlement pour valider son inscription.         Limité d'inscription (optionnel)       - Champ au format [nombre]         Si la sortie est gratuite ou avec paiement sur place, il est recommandé de simplement l'indiquer dans le champ [description] plus haut                                                                                        | Ville (optionnel)                              | ex « RDV Grand Place de Lille, RDV parking de la Mairie                                                       |
| E-mail/URL d'inscription (optionnel)         christophemolina@lwanadoofr         Programme (ostionnel)         Chossrun fichier Aucun fichier choisi         Taile maximale de fichier: 128 Mo.         Bulletin d'inscription (optionnel)         Chossrun fichier Aucun fichier choisi         Taile maximale de fichier: 128 Mo.         Bulletin d'inscription (optionnel)         Chossrun fichier Aucun fichier choisi         Taile maximale de fichier: 128 Mo.         Taile maximale de fichier: 128 Mo.         Tailf Dersonne (optionnel)         Chossrun fichier choisi         Tarif 2 personnes (optionnel)         Chossrun (optionnel)         Chossrun (optionnel)         Chossrun fichier choisi         Tarif 2 personnes (optionnel)         Chossrun (optionnel)         Chossrun (o                                                                                                    | Location for google map                        | de Petaouchnok]                                                                                               |
| christophemolina@wanadoo.fr         Programme (ostionne)         Choisir un fichier (astionne)         Choisir un fichier Aucun fichier choisi         Taile maximale de fichier 128 M0.         Bulletin d'inscription (optionne)         Choisir un fichier Aucun fichier choisi         Taile maximale de fichier 128 M0.         Taile maximale de fichier 128 M0.         Tailif personne (optionne)         Image: Christophemoline (optionne)         Choisir un fichier choisi         Taile maximale de fichier 128 M0.         Tailf 2 personne (optionne)         Image: Christophemoline (optionne)         Image: Christophemoline (optionne)         Image: Christophemoline         Christophemoline         Christophemoline         Christophemoline         Christophemoline         Christophemoline         Christophemoline         Christophemoline                                                                                                    | E-mail/URL d'inscription (optionnel)           |                                                                                                    |
| Programme (optionnel)         Choiser un fichier choisi         Taile maximale de fichier: t28 Mo.         Bulletin d'inscription (optionnel)         Choiser un fichier choisi         Taile maximale de fichier: t28 Mo.         Bulletin d'inscription (optionnel)         Choiser un fichier choisi         Taile maximale de fichier: t28 Mo.         Tailf 1 personne (optionnel)         Choiser un fichier choisi         Tailf 2 personnes (optionnel)         Choiser un fichier choisi         Tailf 2 personnes (optionnel)         Choiser un fichier choisi         Tailf 2 personnes (optionnel)         Choiser un fichier choisi         Tailf 2 personnes (optionnel)         Choiser un fichier choisi         Tailf 2 personnes (optionnel)         Choiser un fichier choisi         Dialetin d'inscription:         Document optionnel lors de la création de la sortie         Limite d'inscription (optionnel)         Choiser de places disponibles         Nom de l'organisateur (optionnel)         christophe molina                                                                                                    | christophemolina@wanadoo.fr                    |                                                                                                    |
| Programme (optionnel)       Programme:         Choisir un fichier choisi       - Document optionnel         Taile maximale de fichier : 128 M0.       - Le programme pourra être chargé ultérieurement au format pdf, word ou autre.         Bulletin d'inscription (optionnel)       - Document optionnel lors de la création de la sortie         Taile maximale de fichier : 128 M0.       - Document optionnel lors de la création de la sortie         Tarif 1 personne (optionnel)       - Document optionnel lors de la création de la sortie         Le Bulletin d'inscription:       - Document optionnel lors de la création de la sortie         Tarif 2 personnes (optionnel)       - Document optionnel lors de la création de la sortie         Limite d'inscription (optionnel)       - Document optionnel lors de la création de la sortie         Limite d'inscription (optionnel)       - Document optionnel lors de la création de la sortie         Limite d'inscription (optionnel)       - Chargé pour permettre au membre de renvoyer son bulletin signé avec son règlement pour valider son inscription.         Vinite d'inscription (optionnel)       - Champ au format [nombre]         Si la sortie est gratuite ou avec paiement sur place, il est recommandé de simplement l'indiquer dans le champ [description] plus haut                                                                                                    |                                                |                                                                                                    |
| Choisir un fichier Aucun fichier choisi         Taife maximale de fichier: 128 Mo.         Bulletin d'inscription (optionnel)         Choisir un fichier Aucun fichier choisi         Taife maximale de fichier: 128 Mo.         Taife maximale de fichier: 128 Mo.         Taife maximale de fichier: 128 Mo.         Taife maximale de fichier: 128 Mo.         Taife maximale de fichier: 128 Mo.         Taife maximale de fichier: 128 Mo.         Taiff 1 personne (optionnel) <ul> <li>Document optionnel lors de la création de la sortie</li> <li>Le Bulletin avec clause de responsabilité devra être chargé pour permettre au membre de renvoyer son bulletin signé avec son règlement pour valider son inscription.</li> </ul> Limite d'inscription (optionnel)         Entrez le nombre de places disponibles         Nom de l'organisateur (optionnel)         christophe molina                                                                                                    | Programme (optionnel)                          | Programme:                                                                                                    |
| <ul> <li>Le programme pourra être chargé ultérieurement au format pdf, word ou autre.</li> <li>Bulletin d'inscription (optionnel)</li> <li>Choise un fichier choisi</li> <li>Taife maximale de fichier: 128 Mo.</li> <li>Taife maximale de fichier: 128 Mo.</li> <li>Taife personne (optionnel)</li> <li>Choise un fichier choisi</li> <li>Taife personne (optionnel)</li> <li>Choise un fichier choisi</li> <li>Bulletin d'inscription:         <ul> <li>Document optionnel lors de la création de la sortie</li> <li>Le Bulletin avec clause de responsabilité devra être chargé pour permettre au membre de renvoyer son bulletin signé avec son règlement pour valider son inscription.</li> </ul> </li> <li>Limite d'inscription (optionnel)         <ul> <li>Champ au format [nombre]</li> <li>Si la sortie est gratuite ou avec paiement sur place, il est recommandé de simplement l'indiquer dans le champ [description] plus haut</li> </ul> </li> </ul>                                                                                                    | Choisir un fichier Aucun fichier choisi        | - Document optionnel                                                                                          |
| Bulletin d'inscription (optionnel)       format pdf, word ou autre.         Choisir in fichier Aucun fichier choisi       Bulletin d'inscription:         Taile maximale de fichier : 128 M0.       Document optionnel lors de la création de la sortie         Tarif 1 personne (optionnel)       Document optionnel lors de la création de la sortie         Le Bulletin avec clause de responsabilité devra être chargé pour permettre au membre de renvoyer son bulletin signé avec son règlement pour valider son inscription.         Limite d'inscription (optionnel)       Entrez le nombre de places disponibles         Nom de l'organisateur (optionnel)       Si la sortie est gratuite ou avec paiement sur place, il est recommandé de simplement l'indiquer dans le champ [description] plus haut                                                                                                    | Taille maximale de fichier: 128 Mo.            | - Le programme pourra être chargé ultérieurement au                                                           |
| Builetin d'inscription         Taile maximale de fichier : 128 Mo.         Tarif 1 personne (optionnel)         Tarif 2 personnes (optionnel)         Tarif 2 personnes (optionnel)         Limite d'inscription (optionnel)         Entrez le nombre de places disponibles         Nom de l'organisateur (optionnel)         christophe molina                                                                                                    | Dedication dimensionalism                      | format pdf, word ou autre.                                                                                    |
| Taile maximale de fichier: 128 Mo.         Tarif 1 personne (optionnel)         Tarif 2 personnes (optionnel)         Tarif 2 personnes (optionnel)         Limite d'inscription (optionnel)         Entrez le nombre de places disponibles         Nom de l'organisateur (optionnel)         christophe molina                                                                                                    | Buileun a Inscription (optionnel)              |                                                                                                    |
| Taile maximale de fichier: 128 Mo.         Tarif 1 personne (optionnel)         Tarif 2 personnes (optionnel)         Tarif 2 personnes (optionnel)         Limite d'inscription (optionnel)         Entrez le nombre de places disponibles         Nom de l'organisateur (optionnel)         christophe moline                                                                                                    | Choisir un tichier Aucun fichier choisi-       | Pullotin d'incorintion                                                                                        |
| Tarif 1 personne (optionnel)       - Le Bulletin avec clause de responsabilité devra être chargé pour permettre au membre de renvoyer son bulletin signé avec son règlement pour valider son inscription.         Tarif 2 personnes (optionnel)       - Le Bulletin avec clause de responsabilité devra être chargé pour permettre au membre de renvoyer son bulletin signé avec son règlement pour valider son inscription.         Limite d'inscription (optionnel)       - Champ au format [nombre]         Entrez le nombre de places disponibles       - Si la sortie est gratuite ou avec paiement sur place, il est recommandé de simplement l'indiquer dans le champ [description] plus haut                                                                                                    | Taille maximale de fichier : 128 Mo.           | - Document ontionnel lors de la création de la sortie                                                         |
| Tarif 2 personnes (optionne)       chargé pour permettre au membre de renvoyer son bulletin signé avec son règlement pour valider son inscription.         Limite d'inscription (optionne)       Tarif:         Entrez le nombre de places disponibles       Champ au format [nombre]         Nom de l'organisateur (optionnel)       Si la sortie est gratuite ou avec paiement sur place, il est recommandé de simplement l'indiquer dans le champ [description] plus haut                                                                                                    | Tarif 1 personne (optionnel)                   | - Le Bulletin avec clause de responsabilité devra être                                                        |
| Tarif 2 personnes (optionnel)       bulletin signé avec son règlement pour valider son inscription.         Limite d'inscription (optionnel)       Tarif:         Entrez le nombre de places disponibles       - Champ au format [nombre]         Nom de l'organisateur (optionnel)       - Si la sortie est gratuite ou avec paiement sur place, il est recommandé de simplement l'indiquer dans le champ [description] plus haut                                                                                                    | 1                                              | chargé pour permettre au membre de renvoyer son                                                               |
| Tarif 2 personnes (optionnel)       inscription.         Limite d'inscription (optionnel)       Tarif:         Entrez le nombre de places disponibles       - Champ au format [nombre]         Nom de l'organisateur (optionnel)       - Si la sortie est gratuite ou avec paiement sur place, il est recommandé de simplement l'indiquer dans le champ [description] plus haut                                                                                                    |                                                | bulletin signé avec son règlement pour valider son                                                            |
| Limite d'inscription (optionne)  Entrez le nombre de places disponibles  Nom de l'organisateur (optionne)  christophe molina  Tarif:  Champ au format [nombre]  Si la sortie est gratuite ou avec paiement sur place, il est recommandé de simplement l'indiquer dans le champ [description] plus haut                                                                                                    | Tarif 2 personnes (optionnel)                  | inscription.                                                                                                  |
| Limite d'inscription (optionnel)       Tarif:         Entrez le nombre de places disponibles       - Champ au format [nombre]         Nom de l'organisateur (optionnel)       - Si la sortie est gratuite ou avec paiement sur place, il est recommandé de simplement l'indiquer dans le champ [description] plus haut                                                                                                    |                                                |                                                                                                    |
| Entrez le nombre de places disponibles       - Champ au format [nombre]         Nom de l'organisateur (optionnel)       - Si la sortie est gratuite ou avec paiement sur place, il est recommandé de simplement l'indiquer dans le champ [description] plus haut                                                                                                    | Limite d'inscription (optionnel)               | Tarif:                                                                                                    |
| Nom de l'organisateur (optionnel)       est recommandé de simplement l'indiquer dans le champ [description] plus haut                                                                                                    | Entrez le nombre de places disponibles         | <ul> <li>Champ au format [nombre]</li> <li>Si la sortie est gratuite ou avec paiement sur place il</li> </ul> |
| christophe molina champ [description] plus haut                                                                                                    | Nom de l'organisateur (optionnel)              | est recommandé de simplement l'indiquer dans le                                                               |
|                                                                                                    | christophe molina                              | champ [description] plus haut                                                                                 |
|                                                                                                    |                                                |                                                                                                    |

| Limite d'inscription (sptionnel) Nom de l'organisateur (optionnel)  | <ul> <li>Limite d'inscription:</li> <li>Normalement nombre max d'équipage</li> <li>Si vous souhaitez mettre le nombre de personne,<br/>précisez le aussi dans le champ [description] plus<br/>haut pour éviter tout malentendu</li> <li>Nom de l'organisateur: principalement si<br/>l'organisateur est différent du Délégué Régional</li> <li>Pour valider votre sortie et la publier cliquer sur<br/>APERÇU</li> </ul> |
|---------------------------------------------------------------------|----------------------------------------------------------------------------------------------------|
| Membres - Sorties - Actualités - Reportages -<br>Publier une sortie | A ce stade vous avez un aperçu de la sortie que vous<br>avez saisie pour vérification des données que vous<br>avez saisies:                                                                                                    |
| Aperçu                                                              | Modifier la sortie : si vous voulez faire une dernière<br>modification avant la publication de votre sortie<br>Enregistrer la sortie : Pour publier votre sortie sur le<br>site MCF                                                                                                    |
| Sorties répertonnée avec succes.                                    | Votre sortie est en ligne sur le site MCF<br>Elle est consultable par les membres dans l'agenda des<br>sortie et dans la liste des sortie. Les membres MCF<br>peuvent se pré-inscrire.                                                                                                    |

# MODIFICATION D'UNE SORTIE

| loir mes sortie   | 96 Leo<br>(14 |                           |               |     |        |      |             |
|-------------------|---------------|---------------------------|---------------|-----|--------|------|-------------|
|                   | his           | REAL AND A DESCRIPTION OF |               |     |        |      |             |
| Titop             | Lieu          | Date de début             | . Date de fin | Vii | Action | 0.10 | nsc/(ptions |
| Raily de décembre | AMIENS        | 34 Sep 2000               | 24.5eg 2020   | н.  |        | 21   | 74          |
| Relate d'Equinare | LAHITERSART   | 34 Sep 2000               | 10.3an 2020   | 2   |        | 25   | 11          |
| Report de Aniel   | LILLE         | 12 Dec 2020               | 10 CM: 2020   | -4  | 30     | 化-1  | 18          |
|                   |               |                           |               |     |        |      |             |
|                   |               |                           |               |     |        |      |             |

Pour modifier une sortie que vous avez déjà créée notamment pour charger un programme, modifier une date, ou inclure toute information optionnelle qui n'aurait pas été saisie à la création, il faut :

- cliquer sur [voir mes sorties]
- cliquer sur l'icône [crayon] de la sortie que vous voulez modifier
- faire les modifications que vous souhaitez
- valider en base de page sur ENREGISTRER LES MODIFICATIONS
- Vous pouvez modifier une sortie autant de fois que vous le voulez.